# **PARTNERING FOR ETERNITY**

**HOW TO SET/RESET YOUR PASSWORD** 

 $\bigcirc$ 

 $\mathbf{C}$ 

 $\bigcirc$ 

Ο

Ó

 $\bigcirc$ 

 $\cap$ 

# HTTPS://PFE.SFFCFOUNDATION.ORG

Navigate to the PFE Account Login Page

Click the Forgot Password Link

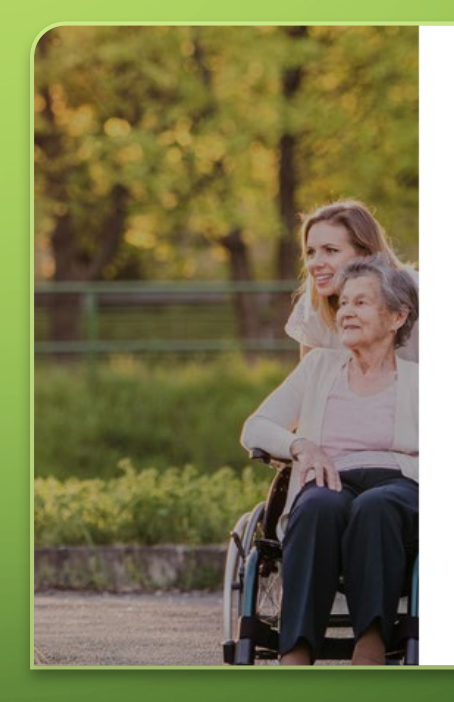

| ord |  |  |  |
|-----|--|--|--|
|     |  |  |  |

ACCOUNT LOGIN

➡2 Sign In

🕼 Request an Account

#### SForgot Password?

Email

Passw

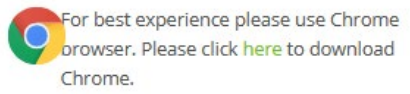

#### **Forgot Password Form**

Instrunctions: Please provide the email that you use to sign-in to the Assist and PFE Programs website. If the email is active in our system, you will receive a message in your inbox with further instructions on how to reset your password.

Email you use to sign-in

Send Instructions

# TYPE YOUR EMAIL ADDRESS & CLICK SEND INSTRUCTIONS

# NOTES

# EMAIL ADDRESS

- Input your correct email address into the Forgot Password Form
- It is important that you enter the same address that you are using to log in
- If you enter a different address, no message will be sent

## MESSAGE DELIVERY

- An email will be delivered that has a special link for you to use to create a new password
- The message generally arrives quickly, but could take up to an hour to be delivered

# LINK EXPIRATION

- The embedded link does expire.
- Please do not let days go by before you complete your password reset

#### **Forgot Password Form Confirmation**

## What happens next?

- If the email provided corresponds to a valid Assist and PFE Programs account then a message was sent to that inbox
- · Check your inbox for an email with further instructions
- · After completing the reset password process you can go back to the website an sign-in

## Need more assistance?

Please contact us at pfe@sffcfoundation.org, we are happy to help.

# CONFIRMATION MESSAGE

This screen will give you a confirmation that you submitted your request.

# CHECK YOUR MAILBOX

Soon you should receive an electronic mail message with the next steps outlined inside.

Please don't go outside and check your physical mailbox! <sup>(C)</sup>

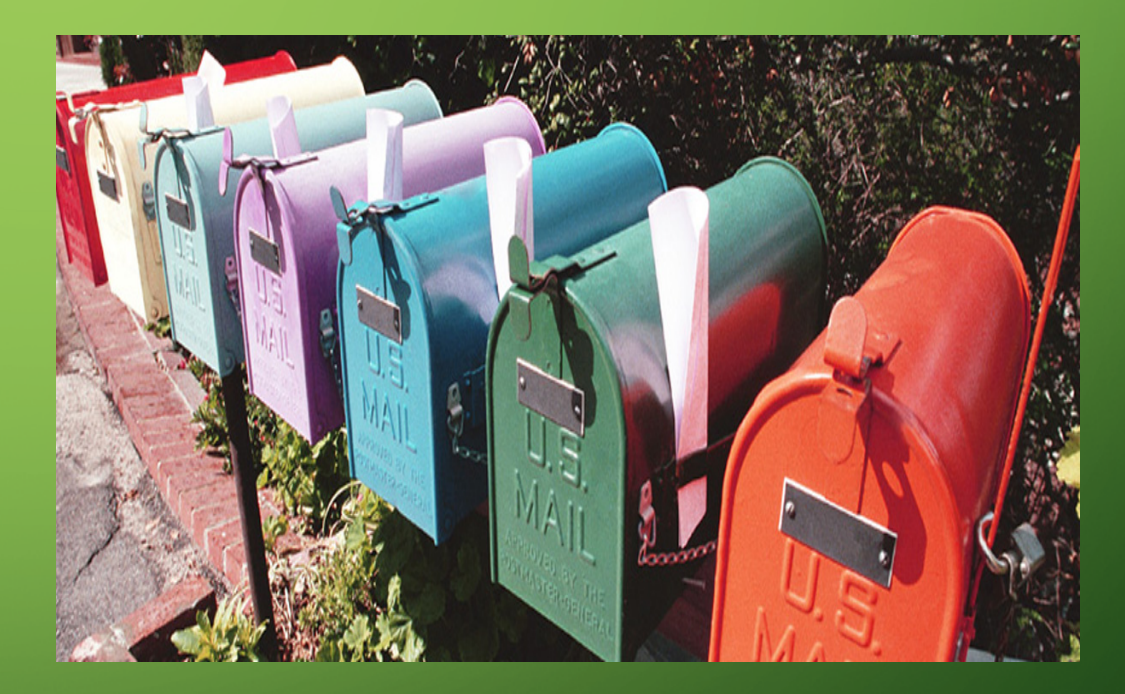

# WHAT TO DO WITH THE PASSWORD RESET MESSAGE

no-reply@sffcfoundation.org Thu 10-Sep-20 20:27 To: Technical Support

Hi Technical,

You are receiving this email because you requested to reset your account password or a new account was recently set up for you.

In order to complete this process, please click the button to set or reset your password

Reset Password →

If you did not request a password reset, please ignore this email. This password reset is only valid for the next 60 minutes.

#### Thank you.

If you're having trouble clicking the password reset button, copy and paste the URL below in your web browser.

https://pfe.sffcfoundation.org/Account/ResetPassword?userId=23e04a2e-667c-45e4-b70b-9147af9dca47& code=MCf3KMH0Ra8Cqc2cakrFiH%2FunnWeKA9c%2BKV0L20peBEpt%2FmB70H8bSfpo1d%2FYR63a2t7sqw5PYwR5H0%2BHabAO2%2Fjc1pTCE6%2FuyFfcpG5Z1b9VHOz6jUhDhmZaR97 gXU4lh%2FwkqVVQRZLIBDkrFv1UR5cA9qN2J1vmA4cIKdBU9yOmfg%2Fpn6fIRj%2BKbLUnqxHwT%2FeUQ%3D%3D

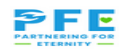

#### CLICK RESET PASSWORD BUTTON

This is the best option provided your email client allows you to. Some images are blocked by default.

#### CLICK PROVIDED LINK

If the button does not appear or does not work, click the link near the bottom of the message.

#### CUT AND PASTE INTO YOUR BROWSER

If all else fails, copy the link and paste it into the address bar of your browser.

# PFE PROGRAMS Account Password Email: Password: Confirm password: Save Password:

#### ENTER YOUR EMAIL ADDRESS AND PASSWORD

Always consider choosing a password that follows these rules:

- 8 characters or more
- At least one Letter
- At least one Number
- At least one Special character (The characters above the numbers)

# COMPLETING THE RESET PROCESS

# SAVE YOUR PASSWORD

# CLICK THE LINK ON THE CONFIRMATION PAGE TO LOG IN

Save Password

PFE PROGRAMS

Account Password

Your password has been reset. Please click here to log in

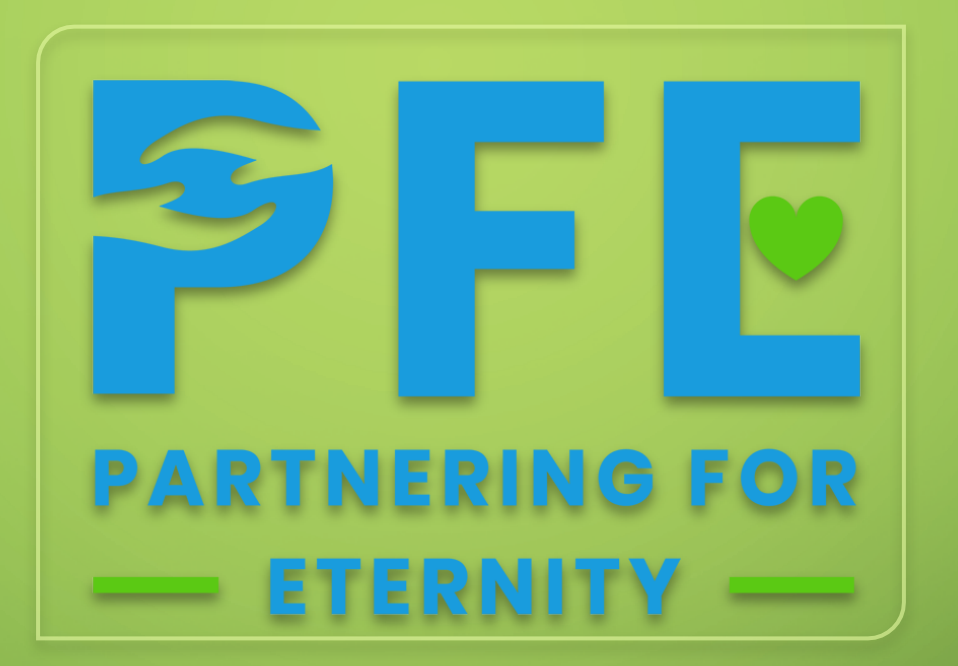

 $\bigcirc$ 

 $\bigcirc$ 

# THANK YOU FOR YOUR ATTENTION